#### **NETGEA**R<sup>®</sup> インストールガイド

Connect with Innovation

ReadyNAS。(ファームウェアバージョン: RAIDiator 5.x)

## パッケージ内容

NETGEAR 製品をお買い上げいただき、誠にありがとうございます。

ReadvNAS®本体をセット アップする際は、パッケージ に含まれる次のアイテムが必 要となります。

- 1. ReadyNAS 本体
- 2. リソース CD
- 3. 電源アダプタ
- 4. イーサネットケーブル

システムのセットアップ、構 成、ご利用方法に関する詳細 は、各ソフトウェアおよび ハードウェアのマニュアルを ご覧ください。

## 基本設定

本書ならびに各マニュアルの 内容に従い、ReadyNAS本体 をご利用ください。本書の説

明は、工場出荷時の X-RAID2™ ディスク構成を使用し、少なくとも1台のディス クがインストールされていることを前提としています。

注意:ディスクの搭載されていない本体をお買い上げの場合、本書の説明に沿って 操作する前に、少なくとも1台のディスクをインストールする必要があります。対 応ディスクの一覧については、ハードウェア互換性リスト

(http://www.readynas.com/ja/?cat=37) をご覧ください。ディスクのインストールに 関する詳細は、本体のハードウェアマニュアルをご覧ください。

#### 本体のセットアップ

- 1. 適切な通気を確保できる場所に本体を置いてください。 大容量ディスクは高い熱を発するため、通気孔がふさがらないようにご注意く ださい。
- 2. 電源アダプタは本体背面に接続し、ケーブルの反対側の端を壁のコンセントや 延長コードに差し込んでください。
- 3. イーサネットケーブルで ReadyNAS の LAN1 イーサネットポートとネット ワークをつなぎます。
- 4. 必要に応じて、電源ボタンを押して本体の電源を入れます。 起動には1分程度かかります。DHCP で IP アドレスを取得します。
- 5. ReadyNAS と同じローカルネットワーク (LAN) に接続されているコンピュー タに、RAIDar ユーティリティをインストールし、実行します。

RAIDar は本体付属の リソース CD に含まれています。Windows、Mac、Linux OS バージョンの RAIDar があります。また、http://www.readynas.com/ja/?cat=41 から入手することもできます。

#### RAIDar は自動的にネットワーク上の ReadyNAS を検出します。

|   | MAC Address -     | Model           | Host Name    | IP Address  | KKE? | 1 |   | 1   | 0      |
|---|-------------------|-----------------|--------------|-------------|------|---|---|-----|--------|
| • | 70:f3:95:ff:85:09 | ReadyNAS Duo v2 | nas-FF-85-09 | 192.168.1.7 |      | 0 | • | 4.3 | .1-T39 |
|   |                   |                 |              |             |      |   |   |     |        |
|   |                   |                 |              |             |      |   |   |     |        |
|   |                   |                 |              |             |      |   |   |     |        |
|   |                   |                 |              |             |      |   |   |     |        |
|   |                   |                 |              |             |      |   |   |     |        |
|   |                   |                 |              |             |      |   |   |     |        |
|   |                   |                 |              |             |      |   |   |     |        |
|   |                   |                 |              |             |      |   |   |     |        |
|   |                   |                 |              |             |      |   |   |     |        |

**6. [設定]** ボタンをクリックします。

SSL 認証の警告画面が表示されます。これは、インターネット上に公開されてい るウェブサーバで用いられている公的な電子証明書を、ReadyNAS が持っていな いためです。ReadyNASの管理画面はウェブ技術を利用しており、ウェブブラウ ザからはウェブサーバと認識されるため、このメッセージが表示されます。

LAN 内で使用する ReadyNAS の場合、公的な電子証明書は必要ありません。こ のメッセージを表示しないようにする方法は、http://www.NETGEAR.ipの技術 情報を参照してください。

- タンを押してください。

#### パスワードを忘れた場合

- 2. パスワード復元の質問に答えます。

- ネットギアサポートセンター

  - 平日:9:00~20:00

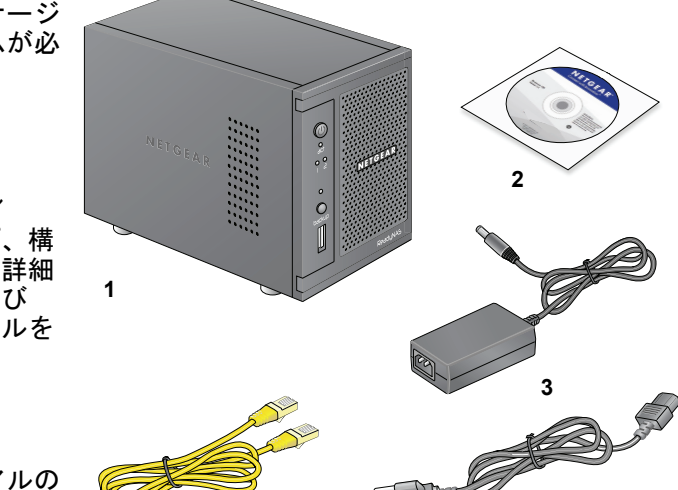

7. この認証に同意し、先に進みます。

ログイン画面が表示されます。

8. ユーザ名に admin と入力し、パスワードに password と入力して、[OK] ボ

パスワードは、ReadyNASの初期設定時に変更する必要があります。

変更したパスワードを、下記のボックスに書き留めておくこともできます。

ここにパスワードを記入する場合、本ガイドは安全な場所に保管してください。 9. ウィザードの指示に従い、初期設定を完了します。

パスワードを忘れてしまった場合は、初期設定で決めたパスワード復元の質問を 使って、パスワードを復元することができます。

1. ウェブブラウザで https://<IP address>/password recovery にアクセスします。

<IP address>の部分に ReadyNAS 本体の IP アドレスを入力します。

新しいパスワードが初期設定時に指定したメールアドレス宛に送信されます。

#### テクニカルサポート

電話または電子メールによるお問い合わせ、故障品の交換は、下記の手段により事 前にユーザ登録をしていただく必要があります。

弊社ウェブサイト(*http://www.NETGEAR.jp/*)

FAX (本製品に付属の用紙をご利用ください)。

電話:0120-921-080(フリーコール)

03-6670-3465 (携帯・PHS など、フリーコールが使用できない場合)

土日祝:10:00~18:00

テクニカルサポートの最新情報は、弊社ウェブサイトをご参照ください。 http://www.NETGEAR.jp/support/

<sup>©2011</sup> by NETGEAR, Inc. All rights reserved. NETGEAR および NETGEAR のロゴはアメリカまたはその他の 国々における NETGEAR 社の登録商標です。その他ブランドおよび製品名は、その所有者の商標または登録商 標です。情報は予告なく変更されることがあります。

## **NETGEA**R<sup>®</sup>

Installation Guide

Connect with Innovation

#### **ReadyNAS**<sup>®</sup> RAIDiator 5.3

#### **Package Contents**

Thank you for purchasing this NETGEAR product.

You need the following items from your package to set up your ReadyNAS® unit.

- 1. ReadyNAS unit
- 2. Resource CD
- 3. Power adapter
- 4. Ethernet cable

For more information about setting up, configuring, and using your system, see the appropriate software and hardware manuals for your unit. Links to these manuals are included on the Resource CD that came with your unit and are also available at http://readynas.com/ documentation.

# **Basic Setup**

Follow these instructions to begin using your ReadyNAS unit. These instructions assume that the unit is using the factory default X-RAID2™ disk configuration and that at least one disk is installed.

manual for your unit. To set up your unit: 1. Place the unit in a location that provides adequate ventilation. High capacity disks can produce considerable heat. It is important to ensure that the fan exhausts are unobstructed.

2. Connect the power adapter to the back of the unit and plug the other end into a wall outlet or power strip.

Note: If you have a diskless unit, you must install at least one disk before following

these instructions. For a list of supported disks, see the Hardware Compatibility List

at http://readynas.com/hcl. For information about installing disks, see the hardware

- 3. Use an Ethernet cable to connect the LAN1 Ethernet port on the ReadyNAS to vour network.
- 4. If necessary, press the **Power** button to turn the unit on. It takes about a minute to start up. The IP address is retrieved using DHCP.
- 5. Install and run the RAIDar utility on a computer that is connected the same local area network (LAN) as your ReadyNAS unit.

RAIDar is located on the *Resource CD* that came with your unit. It includes versions for the Windows, Mac, and Linux operating systems. It is also available at http://readynas.com/start.

RAIDar automatically detects your ReadyNAS unit on the network.

| MAC Address »     | Model           | Host Name    | IP Address  |   |    | 2 |   | 1 0       |
|-------------------|-----------------|--------------|-------------|---|----|---|---|-----------|
| 70:f3:95:ff:85:09 | ReadyNAS Duo v2 | nas-FF-85-09 | 192.168.1.7 | • | 00 | 0 | • | 4.3.1-T39 |
|                   |                 |              |             |   |    |   |   |           |
|                   |                 |              |             |   |    |   |   |           |
|                   |                 |              |             |   |    |   |   |           |
|                   |                 |              |             |   |    |   |   |           |
|                   |                 |              |             |   |    |   |   |           |
|                   |                 |              |             |   |    |   |   |           |
|                   |                 |              |             |   |    |   |   |           |
|                   |                 |              |             |   |    |   |   |           |
|                   |                 |              |             |   |    |   |   |           |

6. Click the **Setup** button.

An SSL certificate security warning displays. This is used to ensure an encrypted authentication and management session to the ReadyNAS and will not appear again from the same browser.

- 7. Accept the certificate. A login prompt displays.
- **OK** button.

If you write your password here, be sure to keep this guide in a safe place.

#### To recover a lost password:

If you lose your password, you can recover it using the password recovery question you provided during initial setup.

## **Technical Support**

For product updates and web support, visit http://readynas.com.

For complete DoC, visit the NETGEAR EU Declarations of Conformity website at http://support.netgear.com/app/answers/detail/a id/11621/.

For GNU General Public License (GPL) related information, visit http://support.netgear.com/app/answers/detail/a id/2649.

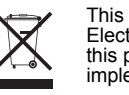

©2011 by NETGEAR, Inc. All rights reserved. NETGEAR and the NETGEAR logo are registered trademarks of NETGEÁR, Inc. in the United States and/or other countries. Other brand and product names are trademarks or registered trademarks of their respective holders. Information is subject to change without notice.

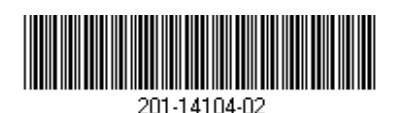

(f

August 2011

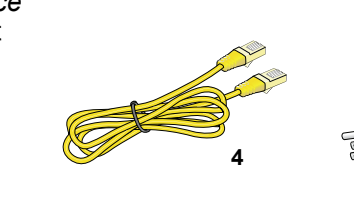

8. Enter admin for the user name and **password** for the password and click the

A configuration wizard displays. You must change the administrator's password during the inital configuration process.

You might want to write your new password here:

9. Follow the wizard's prompts to complete the initial configuration.

1. Using your browser, visit https://<IP\_address>/password\_recovery.

Replace <IP address> with the IP address of your ReadyNAS unit.

2. Answer your password recovery question.

A new password is mailed to the email address you provided.

After installing your device, locate the serial number on the label of your product and use it to register your product at http://www.NETGEAR.com/register. Registration is required before you can use the telephone support service. NETGEAR strongly recommends using this website to register your product.

> This symbol was placed in accordance with the European Union Directive 2002/96 on the Waste Electrical and Electronic Equipment (the WEEE Directive). If disposed of within the European Union, this product should be treated and recycled in accordance with the laws of your jurisdiction implementing the WEEE Directive.